# คู่มือการติดตั้งโปรแกรม Cisco AnyConnect

สำหรับ Mac OS X

- 1. ดาวน์โหลดโปรแกรมได้ที่ http://www.it.chula.ac.th/cunet\_vpn\_service
- 2. เปิดไฟล์ anyconnect-macosx-i386-3.1.06078-k9.dmg

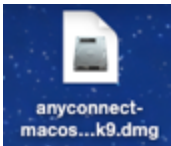

#### 3. ดับเบิลคลิก AnyConnect.pkg

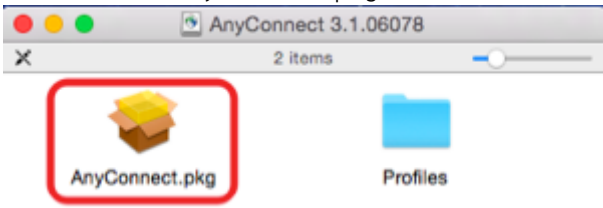

# 4. หน้าต่างการติดตั้งโปรแกรม คลิก Continue

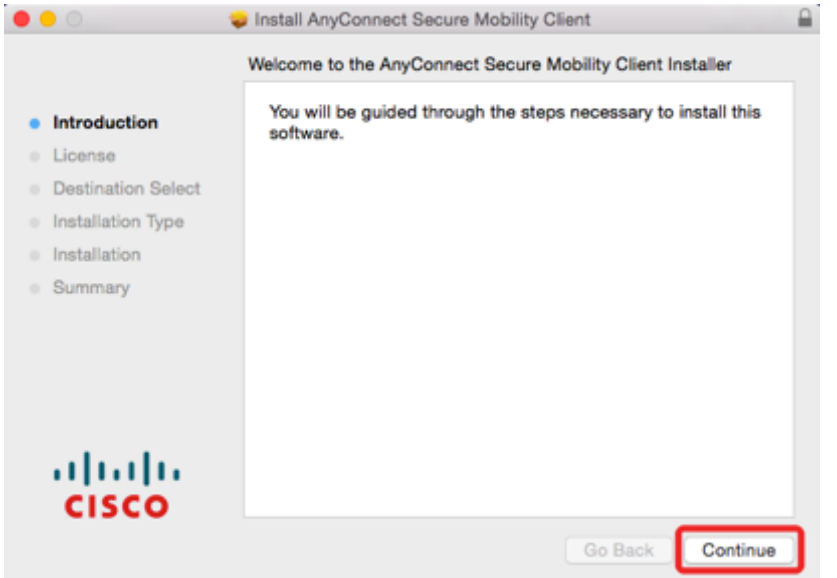

# 5. คลิก Continue และ Agree

| 0 0 0                    |                                   | Install AnyConnect Secure Mobility Client                                                                                                    |
|--------------------------|-----------------------------------|----------------------------------------------------------------------------------------------------|
|                          | To continue in<br>the software li | stalling the software you must agree to the terms of icense agreement.                                                                                                    |
| <ul> <li>Intr</li> </ul> | Click Agree to                    | continue or click Disagree to cancel the installation and                                                                                                    |
| • Lic                    | quit the Installe                 | ər.                                                                                                    |
| De                       |                                   | 2                                                                                                    |
| Ins                      | Read Licens                       | e Disagree Agree                                                                                                    |
| Ins                      |                                   | NG                                                                                                    |
| Summ                     | nary<br>I I I I I I<br>SCO        | THAT YOU ACCEPT ALL OF THE TERMS CONTAINED IN THIS END<br>USER LICENSE AGREEMENT PLUS ANY ADDITIONAL LIMITATIONS<br>ON THE LICENSE SET FORTH IN A SUPPLEMENTAL LICENSE<br>AGREEMENT ACCOMPANYING THE PRODUCT (COLLECTIVELY THE<br>"AGREEMENT"). TO THE EXTENT OF ANY CONFLICT BETWEEN THE<br>TERMS OF THIS END USER LICENSE AGREEMENT AND ANY<br>SUPPLEMENTAL LICENSE AGREEMENT, THE SUPPLEMENTAL<br>LICENSE AGREEMENT SHALL APPLY. BY DOWNLOADING,<br>INSTALLING, OR USING THE SOFTWARE, YOU ARE BINDING<br>YOURSELF AND THE BUSINESS ENTITY THAT YOU REPRESENT<br>(COLLECTIVELY, "CUSTOMER") TO THE AGREEMENT. IF YOU DO NOT<br>AGREE TO ALL OF THE TERMS OF THE AGREEMENT, THEN CISCO IS<br>UNWILLING TO LICENSE THE SOFTWARE TO YOU AND (A) YOU MAY |
|                          |                                   | Print Save Go Back Continue                                                                                                    |

# 6. <mark>เลือกเฉพาะ VPN รายการเดียว</mark>แล้วคลิก Continue (รายการอื่นไม่ต้องเลือก)

| <ul> <li>Introduction</li> <li>License</li> <li>Destination Select</li> <li>Installation Type</li> <li>Installation</li> <li>Summary</li> </ul> | Package Name VPN Web Security Diagnostics and Reporting Tool Posture | Action<br>Upgrade<br>Install<br>Install<br>Install | Size<br>13.5 MB<br>3.2 MB<br>1.5 MB<br>7 MB |
|----------------------------------------------------------------------------------------------------|----------------------------------------------------------------------|----------------------------------------------------|---------------------------------------------|
| սիսիս                                                                                                    | Space Required: 25.1 MB                                              | Remaining:                                         | 72.77 GB                                    |

#### 7. คลิก Install

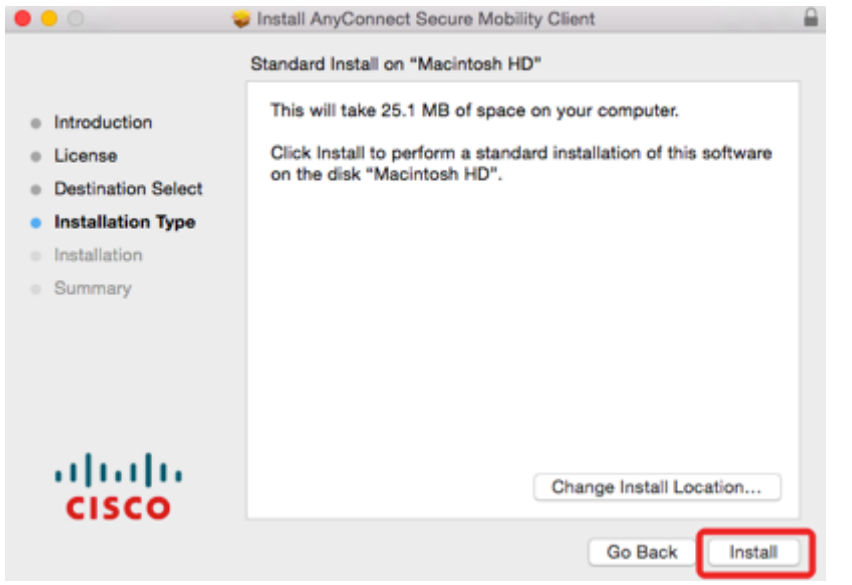

8. กรอก username password ของท่านสำหรับการติดตั้งโปรแกรมบนเครื่อง Mac

| Installer is<br>your passw | trying to install new software. Type<br>ord to allow this. |
|----------------------------|------------------------------------------------------------|
| Username:                  |                                                            |
| Password:                  |                                                            |
|                            | Cancel Install Software                                    |

# 9. เมื่อการติดตั้งเสร็จ คลิก Close

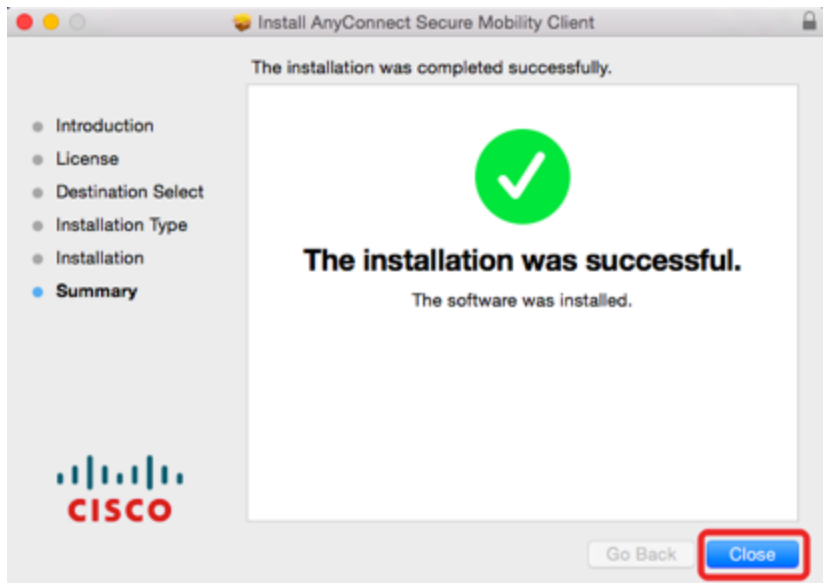

10. การเรียกโปรแกรม Cisco AnyConnect โดยการคลิกที่ Spotlight

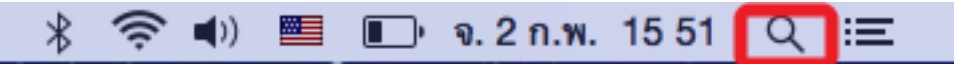

# 11. พิมพ์ชื่อโปรแกรม Cisco AnyConnect ในช่องค้นหาแล้วคลิกเปิดโปรแกรม

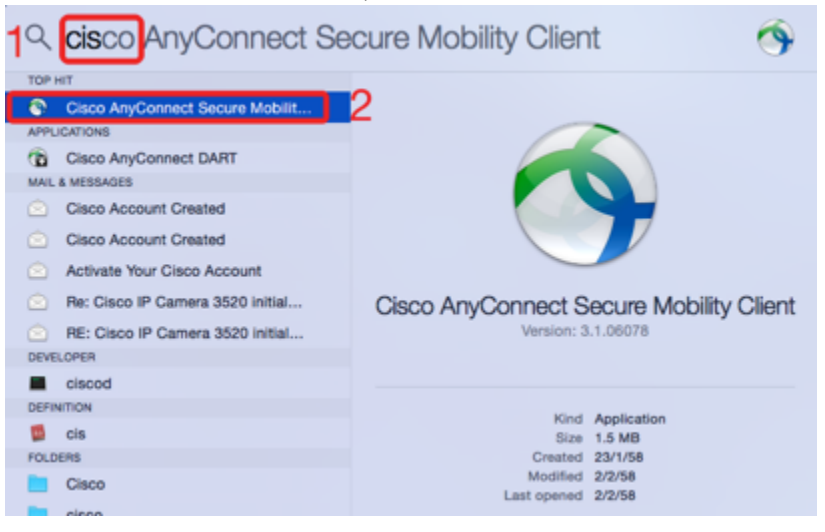

### 12. พิมพ์ vpn.chula.ac.th แล้วกด Connect

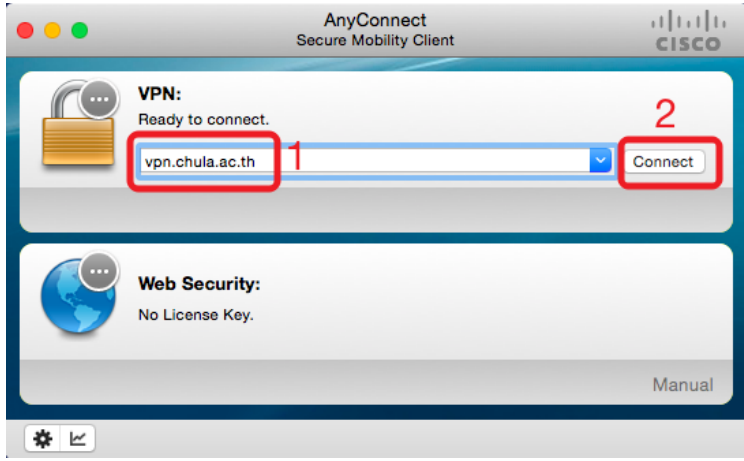

เมื่อเชื่อมต่อแล้ว ให้ดูสถานะเฉพาะในส่วนของ VPN หากมีเครื่องหมายถูกสีเขียว คือ เชื่อมต่อได้แล้ว (สัญลักษณ์ในส่วนอื่น ๆ ไม่ต้องสนใจ) (ถ้าติดตั้ง vpn เพียงรายการเดียวก็จะไม่แสดงส่วนอื่น ๆ ให้ สับสน)

#### 13. กรอก CUNET Account

|  | Please enter your username and password. |        |  |  |  |
|--|------------------------------------------|--------|--|--|--|
|  | Username:                                | lfirst |  |  |  |
|  | Password:                                | •••••  |  |  |  |

### 14. เมื่อเชื่อมต่อสำเร็จจะปรากฏสัญลักษณ์ดังรูป

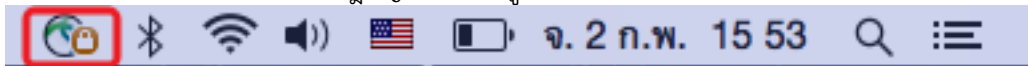

### 15. การเลิกใช้งาน คลิกที่สัญลักษณ์แล้วเลือก Disconnect

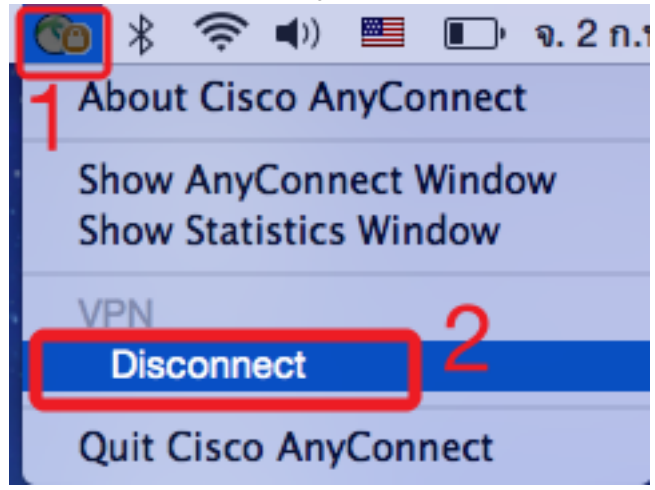